# ••• verifone

https://verifone.cloud/docs/sca-functional-specification/processor\_implementn/supported\_trans\_vantiv\_sca4 Updated: 20-May-2025

# Vantiv Direct (SCA 4.0)

### **Supported Transactions**

| Transaction | Payment<br>Type(s)             | Comments                                                                                                    |
|-------------|--------------------------------|----------------------------------------------------------------------------------------------------|
| AUTH        | CREDIT, GIFT                   |                                                                                                    |
| CAPTURE     | CREDIT,<br>DEBIT, GIFT,<br>EBT | Post Authorization transactions (Offline CAPTURE with AUTH_CODE) are supported for Credit Card only.                            |
| CREDIT      | CREDIT,<br>DEBIT, GIFT,<br>EBT | Only standalone or card token CREDIT transactions are currently supported. CREDIT transactions using CTROUTD are not supported. |
| VOID        | CREDIT,<br>DEBIT, GIFT,<br>EBT |                                                                                                    |
| ADD_TIP     | CREDIT                         | Valid on SALE transaction only.                                                                                                 |
| ADD_VALUE   | GIFT                           | NOTE: Maps to Vantiv Host Message – Gift Reload.                                                                                |
| GIFT_CLOSE  | GIFT                           | NOTE: Maps to Vantiv Host Messages – Gift Balance/Gift Unload.                                                                  |
| ACTIVATE    | GIFT                           | NOTE: Maps to Vantiv Host Message – Gift Activation.                                                                            |
| DEACTIVATE  | GIFT                           | NOTE: Maps to Vantiv Host Message – Gift Close.                                                                                 |
| BALANCE     | GIFT, EBT                      | NOTE: (For Gift) Maps to Vantiv Host Message – Gift Balance                                                                     |
| TOKEN_QUERY | CREDIT,<br>DEBIT, GIFT         |                                                                                                    |
|             |                                | FUNCTION TYPE BATCH /COMMAND SETTLE is required to clear                                                                        |

SETTLE

FUNCTION\_TYPE BATCH /COMMAND SETTLE is required to clear shadow batch stored on payment device. **NOTE:** This is also known as Batch Release.

- Credit/Debit/Gift/EBT (see chart above)
- Card Token and Token Query
- EMV Contact
- Contactless (MSD only)
- Store and Forward [CAPTURE (Sale and Post Authorization) for Credit Cards only]
- FSA Transactions
- Level II purchasing cards
- Bill Pay on Account (CAPTURE, then CAPTURE with BILLPAY within same session)
- LAST\_TRAN Report

## **Transactions Not Supported**

- Reports (other than LAST\_TRAN)
- Override duplicate checking (FORCE\_FLAG field)
- ACH payments
- Debit/EBT Surcharge
- Open Tab
- Close Tab
- Delete Tab
- Reset Tip
- EMV contactless
- Counter Pay Tip
- Clerk/Server processing
- Loyalty (only available in transaction flow)

#### Vantiv St. Pete Direct SCA 4.0 Setup Instructions VRK and Device Loading

Verifone Internal Use only. See SCA 4.0 Installation Guide\_Internal

#### **IP/Wi-Fi Configuration**

- 1. Via Setup menu.
  - Select the option TCP interface
  - Select the Media type the terminal will support
  - To configure for Static or DHCP select the option for interfaces
  - Select the media type and input the data. (IP address, Netmask, Gateway, DNS Address)
- 2. Via Propertiesdata.xml
  - Set the following
  - Tcpinterface to (LAN, WLAN, GPRS)
  - To configure for the Static or DHCP set the following under the interfaces. This should be configured for the media type the terminal supports.
  - Download the properties data.xml as a partial in group 1.

#### **Device Preamble**

To confirm WiFi connectivity – The following sections will require that WiFi be connected on the device. To confirm this - If WiFi is connected, you will see bars in the upper left corner.

#### **Merchant Setup**

- 1. Via Setup menu.
  - $\circ\,$  From the Verifone Screen, press the 6 Key (Enter the password 166831)
  - Select 2 for "Host" to modify the "Terminal Id", "Bank Id", and "Lane ID"
  - Select 3 for "Merchant" to modify the "MerchantID".
  - $\circ\,$  Hit green button to save and X to back out to the menu.
- 2. Via INI files
  - Modify the HDT.INI for BankID, Terminal ID, and Lane Number.

• Modify the MIT.INI "MerchantID".

#### VSP Key Exchange

- From the Verifone Screen, press the 6 Key (Enter the password 166831)
- Press the down arrow key to scroll down the page
- Select "Key Activate/Sync" you will see Key Exchange Complete

**Test Transaction** – *Not available as of this publication. Planned for future release.* 

- From the Verifone Screen, press the 6 Key (Enter the password 166831)
- Press the down arrow key to scroll down the page
- Select the option for Test Sale.